## How-To: Manage other operational layers

## Introduction

This section provides **step-by-step instructions** on using LogIE's key features as an editor. Whether you are **generating a PDF map**, **updating situational information**, **editing baseline data**, or **analyzing incoming reports**, this guide will help you navigate each process clearly and concisely.

Understanding how to effectively use LogIE's functionalities is essential for maintaining up-todate logistics information. Getting to know these functionalities will help you make the most of using the platform.

As an editor, you will primarily work with the**editor panel**, located on the right side of your screen, and the data table, accessible by clicking at the bottom of the page. The editor panel allows you to update situational information, manage the baseline dataset, and check the timeliness of the information. The **data table** offers additional options for editing tasks.

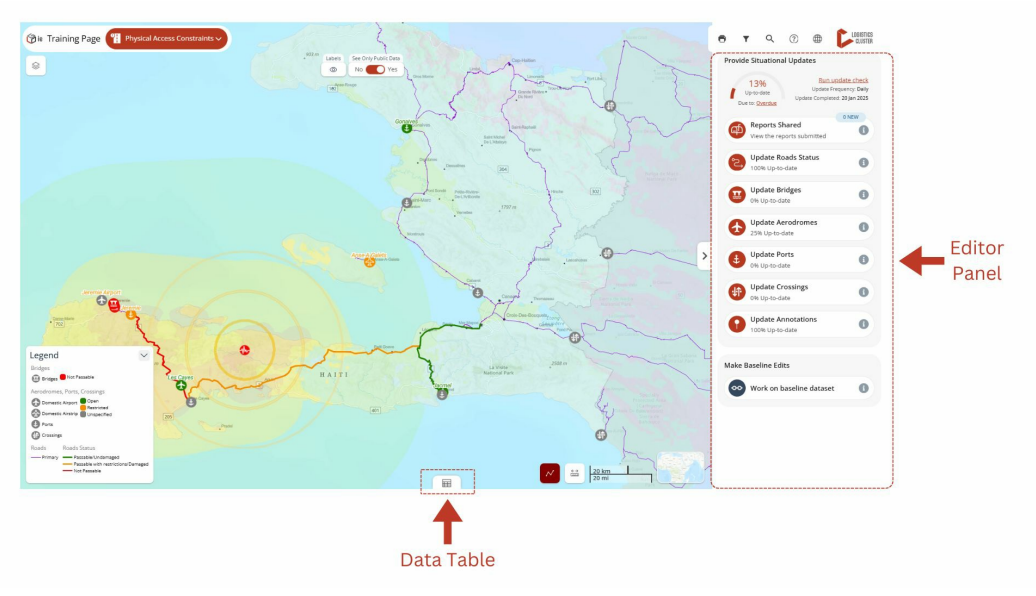

Overview of the LogIE Editor Page

This guide will equip you with the knowledge to perform various editing tasks effectively.

# Update and edit the "CONOPS map"

#### At a glance

Here, you'll learn how to update and edit the CONOPS map, including:

- Adding a new box to the map with details like services provided
- Changing the location of an existing box or updating the services it shows
- Removing a box from the map

## Step-by-step example

" Scenario: You need to update the CONOPS map in LogIE by adding new services and removing others.

**1)** To begin, switch to the **CONOPS module** if you are currently in a different module in LogIE. You will then see that the editor panel displays the Concept of Operations (CONOPS) layer.

**2)** Adding a **new box on the map** for a specific location. If you need to add services to a place that is not yet on the map, follow these steps:

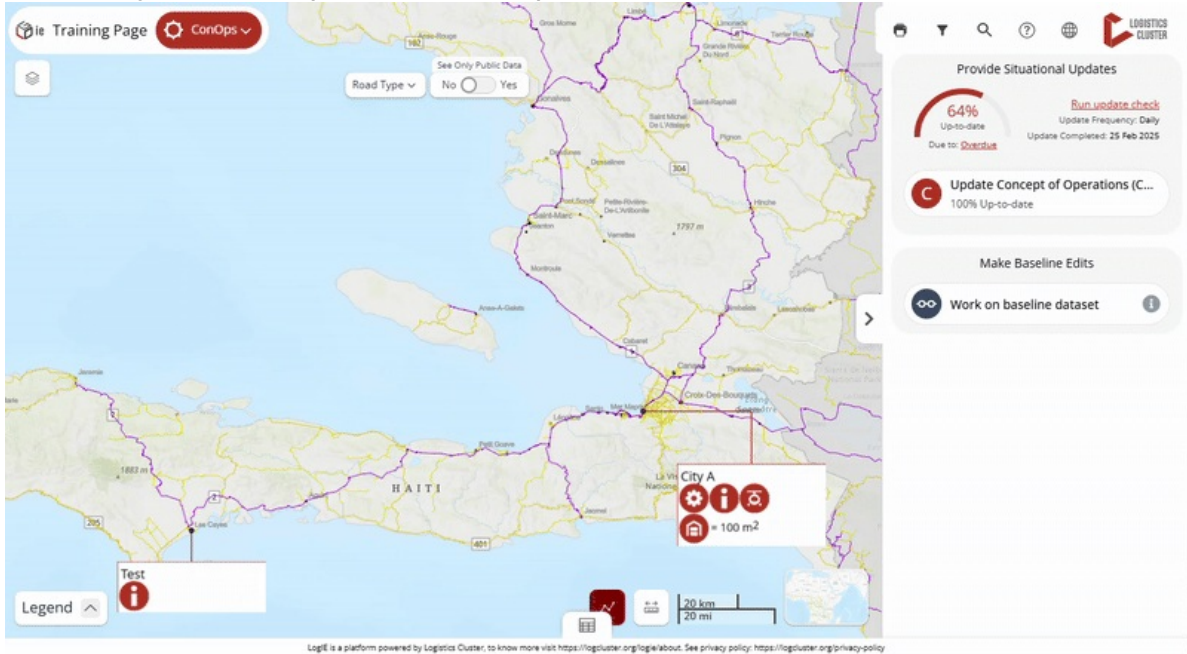

- Click on "Update CONOPS (Concept of Operations)" in the editor panel.
- Click the plus (+) button at the bottom of the screen to create a new entry.
- Locate the place using one of these methods:
  - Search for the place in the Editor Panel's search box.
  - Enter the coordinates manually.
  - Click directly on the map to select the location.
- Add the necessary details:
  - In the caption field, enter the text that will appear at the top of the box. Typically, this shows the name of the location (e.g., city) where the services are provided.
  - Use the toggle switches to select the services provided.
  - Fill in any additional relevant information. If you indicate Storage (climate-controlled or not), you can also specify the storage capacity in square meters, which will be displayed on the map.

**3) Modifying the services displayed in a box on the map**. To update services for an existing box that appears on the map, you have two options:

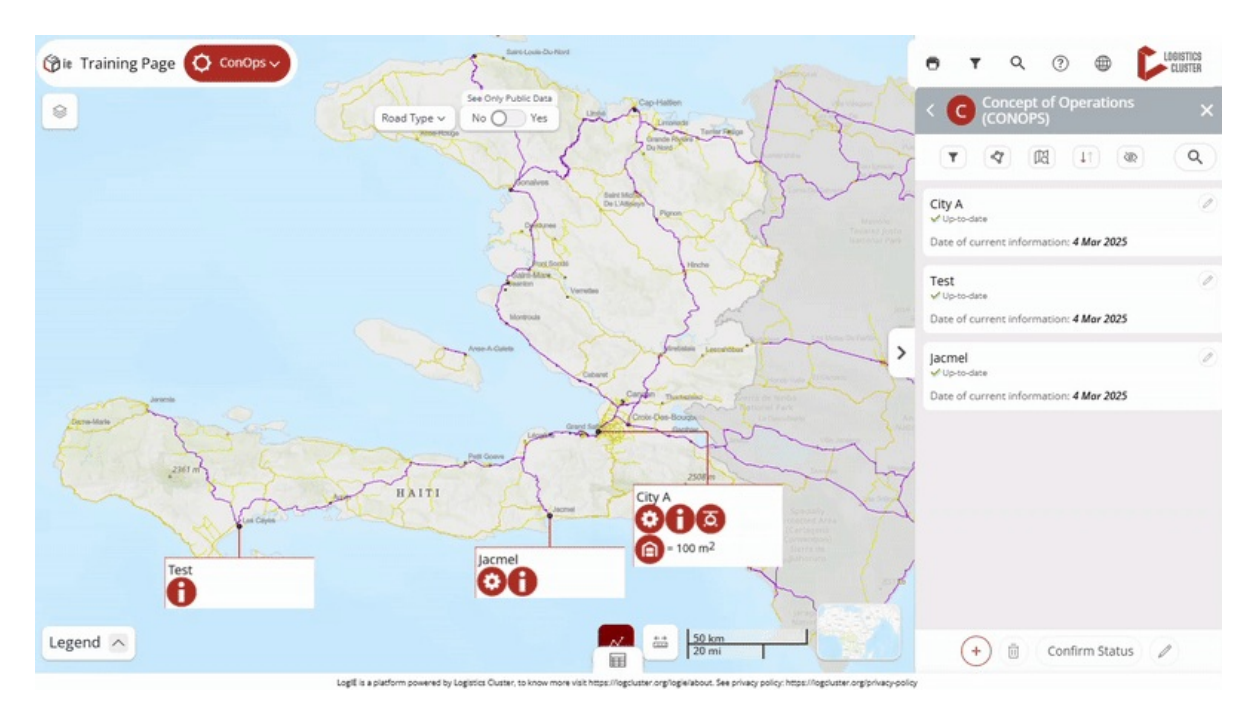

- Click on "Update CONOPS (Concept of Operations)" in the editor panel.
- You have two options to locate the box you want to modify:
  - Find the box in the list and click the pencil icon next to it.
  - Click directly on the box on the map, then select the pencil icon in the popup (located at the top right).
- Now you can add, remove, or update the services by modifying the form that appears. After making your changes, click on "Save and Confirm Status."

#### 4) Deleting a box on the map (removing all services from a location)

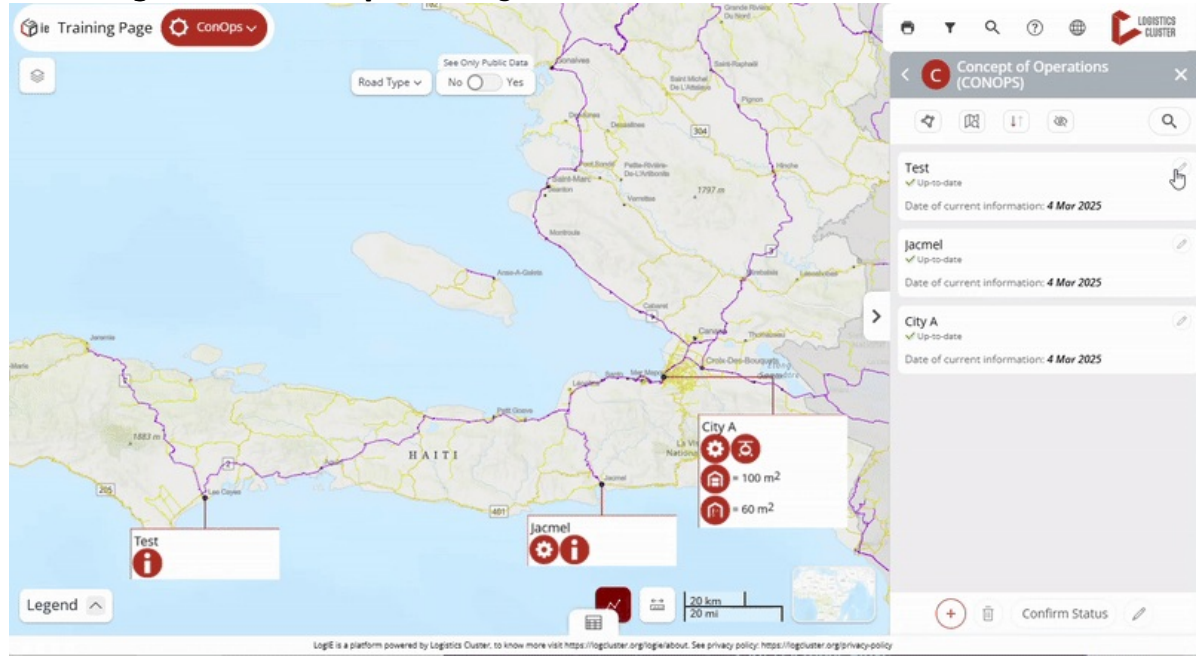

- You have two options to locate the box you want to delete:
  - Find the box in the list and click the pencil icon next to it.
  - Click directly on the box on the map, then select the pencil icon in the popup (located at the top right).
- Click the bin (delete) icon in the Editor Panel.

• Confirm the deletion.

#### Update and edit humanitarian corridors

## Introduction

Here, you'll learn how to manage the humanitarian corridors layer, including:

- Adding a new corridor by drawing the route and filling in details
- Modifying an existing corridor by adjusting its route or updating information
- Deleting a corridor from the map

#### Step-by-step example

" Scenario: You need to update the humanitarian corridors layer in LogIE

**1)** Choose a **module** that includes the corridors layer. If the emergency or country you are working for does not have this layer, please contact your HQ focal point to request it.

2) In the main page of the editor panel, click on 'Update Humanitarian Corridors."

**3)** Review existing Corridors: You will see a list of all the corridors currently available for this operation. At this point, you can:

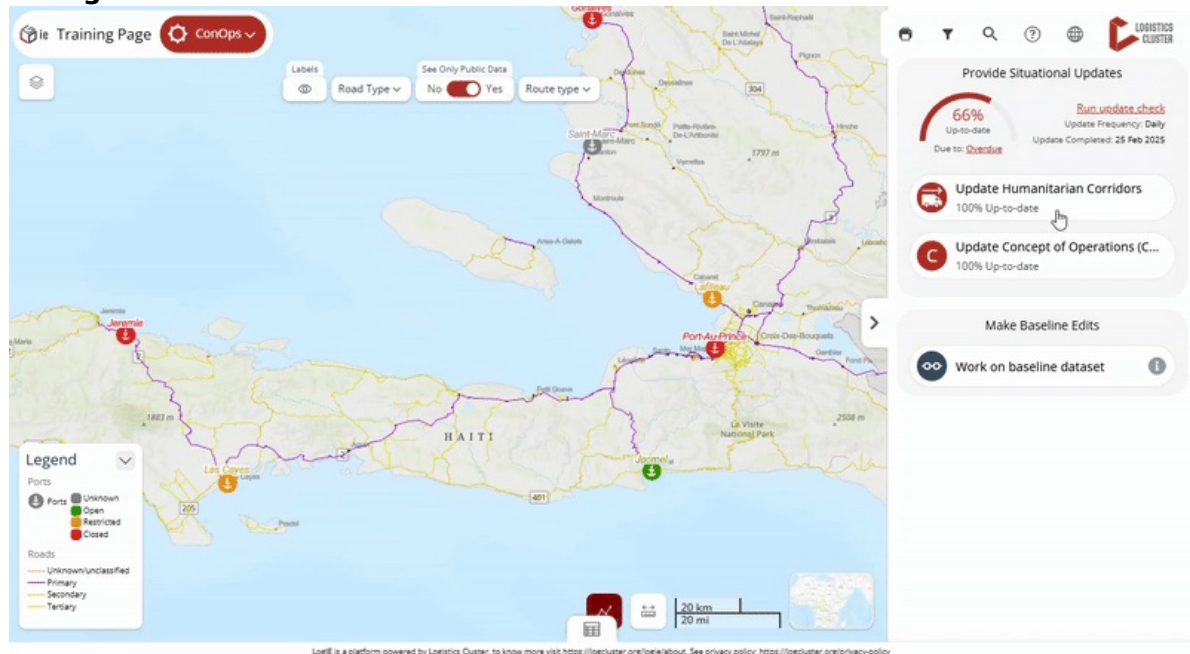

#### Adding a new corridor:

- Click the **plus button (+)** at the bottom of the editor panel.
- Start **drawing the route** on the map by clicking at various points to create connected lines. Once finished, double-click to complete the route.
- You can **adjust the curvature of the lines** by moving the circles that appear between the lines. This feature is particularly useful for representing air transport routes.
- **Fill out** the form that appears to provide details about the corridor. The main information to include is:

- Name of the route
- **Route type**: Select from road, railway, sea, river/barge, or air. The line color will change based on your selection, reflecting the symbology and updating the legend.
- Once you have completed the information, click "Save."

#### Modify an existing corridor:

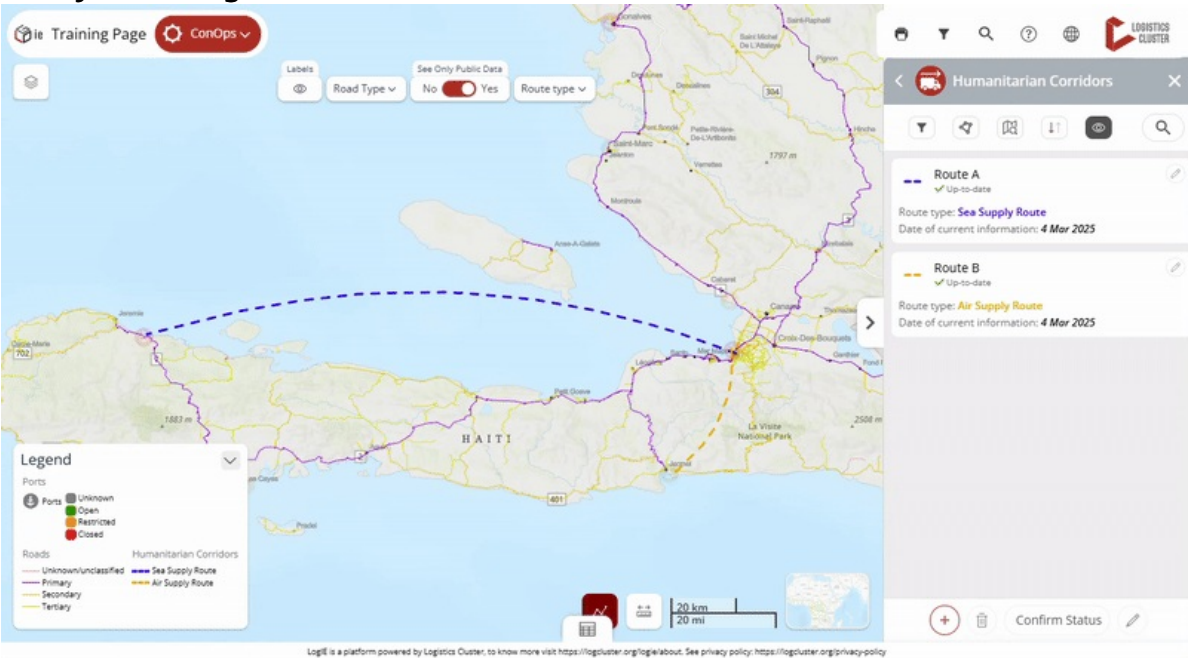

- **Select the Corridor:** Click on the route on the map, then click the pencil icon in the popup. Alternatively, find the route in the editor panel and click the pencil icon next to it.
- Modify the Route or Its Related Information
  - Adjust the route's trajectory and curvature. *Note: To add a new line to the route, delete the existing route and create a new one.*
  - Edit any details in the editor panel.
- Click the "Save" button to confirm your modifications.

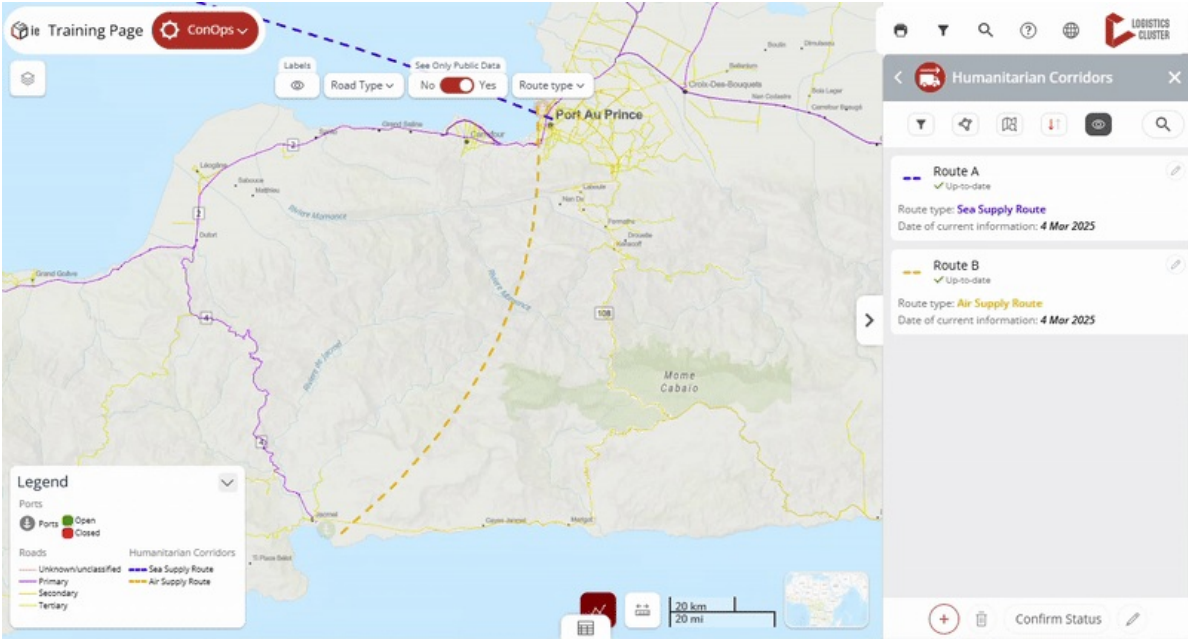

#### Delete a corridor:

- **Select the Corridor**: Click on the route on the map, then click the pencil icon in the popup. Alternatively, find the route in the editor panel and click the pencil icon next to it.
- **Click the bin icon** at the bottom of the editor panel.

# Update and edit the "Emergency Preparedness Activities mapping"

#### At a glance

Here, you'll learn how to update the emergency preparedness activities map, including:

- Adding a new location and selecting the activities provided
- Modifying the activities for an existing location
- Deleting a location and its associated activities

#### Step-by-step example

" Scenario: You need to update the emergency preparedness activities mapping in LogIE by adding new services and removing others.

**1)** To begin, switch to the **Emergency Preparedness Activities module** if you are currently in a different module in LogIE. You will then see that the editor panel displays the layer you want to work on.

**2)** Adding a **new box on the map** for a specific location. If you need to add activities to a place that is not yet on the map, follow these steps:

- Click on "Update Emergency Preparedness Activities" in the editor panel.
- Click the plus (+) button at the bottom of the screen to create a new entry.
- Locate the place using one of these methods:
  - Search for the place in the Editor Panel's search box.
  - Enter the coordinates manually.
  - Click directly on the map to select the location.
- Add the necessary details:
  - In the caption field, enter the text that will appear at the top of the box. Typically, this shows the name of the location (e.g., city) where the activities are provided.
  - Use the toggle switches to select the activities.
  - Fill in any additional relevant information.

**3) Modifying the services displayed in a box on the map**. To update activities for an existing box that appears on the map, you have two options:

- Click on "Update Emergency Preparedness Activities" in the editor panel.
- You have two options to locate the box you want to modify:
  - Find the box in the list and click the pencil icon next to it.
  - Click directly on the box on the map, then select the pencil icon in the popup (located at the top right).
- Now you can add, remove, or update the services by modifying the form that appears. After making your changes, click on "Save"

4) Deleting a box on the map (removing all activities from a location)

- You have two options to locate the box you want to delete:
  - Find the box in the list and click the pencil icon next to it.
  - Click directly on the box on the map, then select the pencil icon in the popup (located at the top right).
- Click the bin (delete) icon in the Editor Panel.
- Confirm the deletion.